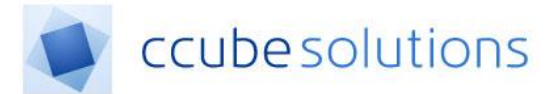

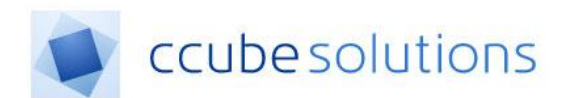

# CCube EDRM 4

CCube4.2PUG - Task Letters User Guide.doc

CCube Solutions | 13 Diamond Court | Opal Drive | Milton Keynes |MK15 0DU Main Office: +44 (0)1908 677752 | Fax: +44 (0)1908 679444 | Web: www.ccubesolutions.com

CCube Solutions is a trading name of OITUK Limited

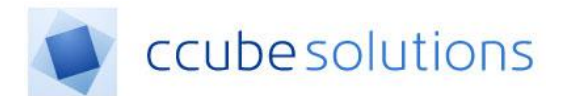

#### **1** Contents

| 2 | Rev  | isions and Distribution         | . 2 |
|---|------|---------------------------------|-----|
| 3 | Intr | oduction                        | .3  |
| 4 | Оре  | ening the Letters Task List     | .3  |
|   | 4.1  | Filtering the Letters list      | .4  |
|   | 4.2  | Letter Statuses                 | .4  |
|   | 4.3  | Changing the status of a Letter | .5  |

# 2 Revisions and Distribution

#### Revisions

| Revision | Summary of Changes           | Author        | Date       |
|----------|------------------------------|---------------|------------|
| 0.1      | Initial creation of document | Paul Glock    | 24/04/2015 |
|          |                              |               |            |
| 2.0      | Content optimised for MKUH   | Andrew Phelps | 16/01/2019 |

CCube Solutions: CCube EDM 4 Ref: CCube4PG

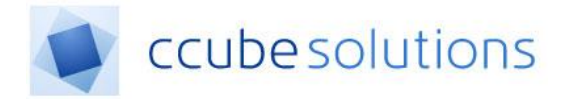

## **3** Introduction

When working with Letters, the Task page provides a list of letters where action is required.

## **4 Opening the Letters Task List**

The Task List is opened by clicking the Task icon on the left menu, and then clicking the "Letters" option;

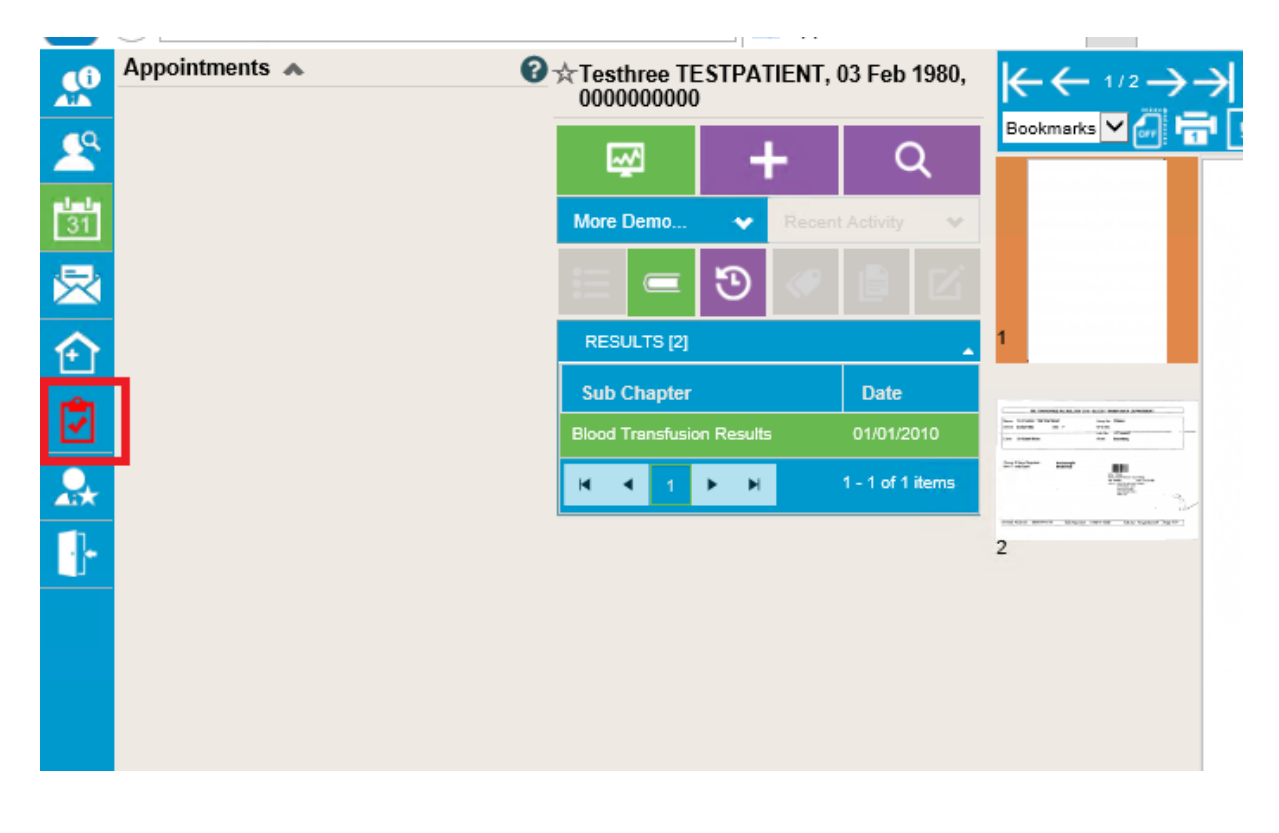

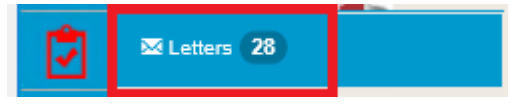

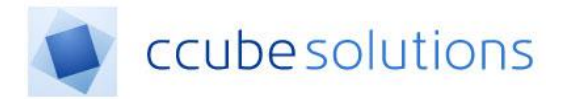

### 4.1 Filtering the Letters list

The letters filter will as a default show the status "ALL". Change the status to "-- Active –" and click "Set Filter". This will show all letters that require attention;

| Letters Requiring Action 🔺                                                                                                    |                                                                                                    |                                                                                                    |                                                                                                    |                                     |                                                                                                    |
|----------------------------------------------------------------------------------------------------|----------------------------------------------------------------------------------------------------|----------------------------------------------------------------------------------------------------|----------------------------------------------------------------------------------------------------|-------------------------------------|----------------------------------------------------------------------------------------------------|
| Name                                                                                                    | - ALL - 🔻                                                                                                    |                                                                                                    |                                                                                                    |                                     |                                                                                                    |
| Section                                                                                                    | - ALL 🔻                                                                                                    |                                                                                                    |                                                                                                    |                                     |                                                                                                    |
| SubSection                                                                                                    | ALL 🔻                                                                                                    |                                                                                                    |                                                                                                    |                                     |                                                                                                    |
| Status                                                                                                    | Active 🔻 🔻                                                                                                    |                                                                                                    |                                                                                                    |                                     |                                                                                                    |
| Letter Template                                                                                                    | -ALL-                                                                                                    |                                                                                                    |                                                                                                    |                                     |                                                                                                    |
| LetterDate                                                                                                    | Please select                                                                                                    |                                                                                                    |                                                                                                    |                                     |                                                                                                    |
|                                                                                                    | • Flease select •• •                                                                                                    | Lel                                                                                                    |                                                                                                    |                                     |                                                                                                    |
| Set Filter                                                                                                    | Reset                                                                                                    |                                                                                                    |                                                                                                    |                                     |                                                                                                    |
| Customer Name                                                                                                    | Y Date                                                                                                    | T Section T                                                                                                    | Sub Section                                                                                                    | Letter Template                     | Status                                                                                                    |
| Test Monkey Zzz                                                                                                    | 19/02/2019                                                                                                    | Appointment Letters                                                                                                    | Appointment Letters                                                                                                    | ABL                                 | CREA 🍞                                                                                                    |
| Test Monkey Zzz                                                                                                    | 10/02/2010                                                                                                    | Ann aintean til attant                                                                                                    | Annal-terret Latterr                                                                                                    |                                     |                                                                                                    |
|                                                                                                    | 18/02/2019                                                                                                    | Appointment Letters                                                                                                    | Appointment Letters                                                                                                    | ABL                                 | CREA 📝                                                                                                    |
| Test Monkey Zzz                                                                                                    | 19/02/2019                                                                                                    | Appointment Letters                                                                                                    | Appointment Letters                                                                                                    | ABL                                 | CREA                                                                                                    |
| Test Monkey Zzz<br>Test Monkey Zzz                                                                                                    | 19/02/2019<br>19/02/2019<br>19/02/2019                                                                                                    | Appointment Letters Appointment Letters                                                                                                    | Appointment Letters Appointment Letters Appointment Letters                                                                                                    | ABL ABL                             | CREA 🕃<br>CREA 🕃<br>CREA 🕃                                                                                           |
| Test Monkey Zzz<br>Test Monkey Zzz<br>Test Monkey Zzz                                                                                                    | 18/02/2019<br>18/02/2019<br>19/02/2019<br>18/02/2019                                                                                                    | Appointment Letters Appointment Letters Appointment Letters Appointment Letters                                                                                                    | Appointment Letters Appointment Letters Appointment Letters Appointment Letters                                                                                                | ABL ABL ABL ABL                     | CREA 3<br>CREA 3<br>CREA 3<br>CREA 3                                                                                 |
| Test Monkey Zzz<br>Test Monkey Zzz<br>Test Monkey Zzz<br>Test Monkey Zzz                                                                                                    | 19/02/2019<br>19/02/2019<br>19/02/2019<br>19/02/2019<br>19/02/2019                                                                                                    | Appointment Letters Appointment Letters Appointment Letters Appointment Letters Appointment Letters                                                                                 | Appointment Letters Appointment Letters Appointment Letters Appointment Letters Appointment Letters                                                                            | ABL ABL ABL ABL ABL ABL             | CREA 3<br>CREA 3<br>CREA 3<br>CREA 3<br>CREA 3<br>CREA 3                                                             |
| Test Monkey Zzz<br>Test Monkey Zzz<br>Test Monkey Zzz<br>Test Monkey Zzz<br>Test Monkey Zzz                                                                                              | 16/02/2019<br>16/02/2019<br>16/02/2019<br>16/02/2019<br>16/02/2019<br>16/02/2019                                                                                                    | Appointment Letters Appointment Letters Appointment Letters Appointment Letters Appointment Letters Appointment Letters                                                             | Appointment Letters Appointment Letters Appointment Letters Appointment Letters Appointment Letters Appointment Letters Appointment Letters                                    | ABL ABL ABL ABL ABL ABL ABL ABL     | CREA 3<br>CREA 3<br>CREA 3<br>CREA 3<br>CREA 3<br>CREA 3<br>CREA 3                                                   |
| Test Monkey Zzz<br>Test Monkey Zzz<br>Test Monkey Zzz<br>Test Monkey Zzz<br>Test Monkey Zzz<br>Zzztest1710Ed Zzztest1710Ed                                                               | 18/02/2019           18/02/2019           18/02/2019           18/02/2019           18/02/2019           18/02/2019           18/02/2019           18/02/2019           18/02/2019                                                                                                    | Appointment Letters Appointment Letters Appointment Letters Appointment Letters Appointment Letters Appointment Letters Correspondence                                              | Appointment Letters Appointment Letters Appointment Letters Appointment Letters Appointment Letters Appointment Letters Correspondence                                         | ABL ABL ABL ABL ABL ABL DER         | CREA 3<br>CREA 3<br>CREA 3<br>CREA 3<br>CREA 3<br>CREA 3<br>CREA 3<br>CREA 3                                         |
| Test Monkey Zzz<br>Test Monkey Zzz<br>Test Monkey Zzz<br>Test Monkey Zzz<br>Test Monkey Zzz<br>Zzztest1710Ed Zzztest1710Ed<br>Zzztest1710Ed Zzztest1710Ed                                | 16/02/2019           16/02/2019           16/02/2019           16/02/2019           16/02/2019           16/02/2019           16/02/2019           13/02/2019           13/02/2019                                                                                                    | Appointment Letters Appointment Letters Appointment Letters Appointment Letters Appointment Letters Appointment Letters Correspondence Correspondence                               | Appointment Letters Appointment Letters Appointment Letters Appointment Letters Appointment Letters Correspondence Correspondence Correspondence                               | ABL ABL ABL ABL ABL ABL DER DER     | CREA 3<br>CREA 3<br>CREA 3<br>CREA 3<br>CREA 3<br>CREA 3<br>CREA 3<br>CREA 3<br>CREA 3<br>CREA 3                     |
| Test Monkey Zzz<br>Test Monkey Zzz<br>Test Monkey Zzz<br>Test Monkey Zzz<br>Test Monkey Zzz<br>Zzztest1710Ed Zzztest1710Ed<br>Zzztest1710Ed Zzztest1710Ed<br>Zzztest1710Ed Zzztest1710Ed | 18/02/2019           18/02/2019           18/02/2019           18/02/2019           18/02/2019           18/02/2019           18/02/2019           18/02/2019           18/02/2019           18/02/2019           18/02/2019           18/02/2019           18/02/2019           18/02/2019           18/02/2019 | Appointment Letters Appointment Letters Appointment Letters Appointment Letters Appointment Letters Appointment Letters Correspondence Correspondence Correspondence Correspondence | Appointment Letters Appointment Letters Appointment Letters Appointment Letters Appointment Letters Correspondence Correspondence Correspondence Correspondence Correspondence | ABL ABL ABL ABL ABL ABL DER DER DER | CREA 3<br>CREA 3<br>CREA 3<br>CREA 3<br>CREA 3<br>CREA 3<br>CREA 3<br>CREA 3<br>CREA 3<br>CREA 3<br>CREA 3<br>CREA 3 |

Selecting any of the dropdown options will filter the list of letters. The list can be filtered by any of the following; Patient Name, Casenote Section, Case-note Sub-Section, Letter Status, Letter Type and by the Letter creation date.

#### 4.2 Letter Statuses

Newly created letters are assigned the "Created" status. The letter status indicates the current state of the document in relation to the document lifecycle.

A full list of the available statuses is included below.

- <u>**Created</u>**. The first stage of the workflow.</u>
- <u>Created in Error</u>. If a letter is mistakenly created, the user can set the status and the letter will be hidden from the user. Only a letter with a status of Created can be changed to Created In Error.
- **<u>Authorised</u>**. A letter has been typed by the secretary and seen by the consultant.
- **<u>Draft</u>**. The letter has been created but is not considered completed.
- <u>**Rejected</u>**. The letter has not been approved and has been rejected by the consultant and amendments are required.</u>
- <u>Sent</u>. The letter has been sent to the patient. This action transfers the Letter into the Patient's case note where it can be viewed by all users.

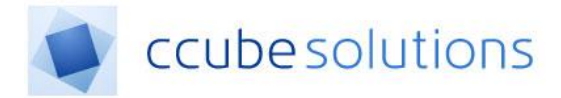

### 4.3 Changing the status of a Letter

When using the Letters Task module, use the filters to display a list of letters for a given Clinician or Clinic;

| Customer Name               | Date       | Section             | Sub Section         | Letter Template | Status T |
|-----------------------------|------------|---------------------|---------------------|-----------------|----------|
| Test Monkey Zzz             | 19/02/2019 | Appointment Letters | Appointment Letters | ABL             | CREA 📝   |
| Test Monkey Zzz             | 19/02/2019 | Appointment Letters | Appointment Letters | ABL             | CREA 📝   |
| Test Monkey Zzz             | 19/02/2019 | Appointment Letters | Appointment Letters | ABL             | CREA 📝   |
| Test Monkey Zzz             | 19/02/2019 | Appointment Letters | Appointment Letters | ABL             | CREA 📝   |
| Test Monkey Zzz             | 19/02/2019 | Appointment Letters | Appointment Letters | ABL             | CREA 📝   |
| Test Monkey Zzz             | 19/02/2019 | Appointment Letters | Appointment Letters | ABL             | CREA 📝   |
| Test Monkey Zzz             | 19/02/2019 | Appointment Letters | Appointment Letters | ABL             | CREA 📝   |
| Zzztest1710Ed Zzztest1710Ed | 13/02/2019 | Correspondence      | Correspondence      | DER             | CREA 📝   |
| Zzztest1710Ed Zzztest1710Ed | 13/02/2019 | Correspondence      | Correspondence      | DER             | CREA 🍞   |
| Zzztest1710Ed Zzztest1710Ed | 13/02/2019 | Correspondence      | Correspondence      | DER             | CREA 📝   |

#### You can change the status of a letter by clicking the pen icon;

| Customer Name               | Date       | Section <b>T</b>    | Sub Section         | Letter Template | Status 🔻 |
|-----------------------------|------------|---------------------|---------------------|-----------------|----------|
| Test Monkey Zzz             | 19/02/2019 | Appointment Letters | Appointment Letters | ABL             | CREA 📝   |
| Test Monkey Zzz             | 19/02/2019 | Appointment Letters | Appointment Letters | ABL             | CREA 📝   |
| Test Monkey Zzz             | 19/02/2019 | Appointment Letters | Appointment Letters | ABL             | CREA 📝   |
| Test Monkey Zzz             | 19/02/2019 | Appointment Letters | Appointment Letters | ABL             | CREA 📝   |
| Test Monkey Zzz             | 19/02/2019 | Appointment Letters | Appointment Letters | ABL             | CREA 📝   |
| Test Monkey Zzz             | 19/02/2019 | Appointment Letters | Appointment Letters | ABL             | CREA 📝   |
| Test Monkey Zzz             | 19/02/2019 | Appointment Letters | Appointment Letters | ABL             | CREA 📝   |
| Zzztest1710Ed Zzztest1710Ed | 13/02/2019 | Correspondence      | Correspondence      | DER             | CREA 📝   |
| Zzztest1710Ed Zzztest1710Ed | 13/02/2019 | Correspondence      | Correspondence      | DER             | CREA 📝   |
| Zzztest1710Ed Zzztest1710Ed | 13/02/2019 | Correspondence      | Correspondence      | DER             | CREA 📝   |

#### Select the status that the letter will be changed to;

| Customer Name               | Date       | Section             | Sub Section         | Letter Template | Status            |
|-----------------------------|------------|---------------------|---------------------|-----------------|-------------------|
| Test Monkey Zzz             | 19/02/2019 | Appointment Letters | Appointment Letters | ABL             | CREA 📝            |
| Test Monkey Zzz             | 19/02/2019 | Appointment Letters | Appointment Letters | ABL             | CREA 📝            |
| Test Monkey Zzz             | 19/02/2019 | Appointment Letters | Appointment Letters | ABL             |                   |
| Test Monkey Zzz             | 19/02/2019 | Appointment Letters | Appointment Letters | ABL             | CREATED S         |
| Test Monkey Zzz             | 19/02/2019 | Appointment Letters | Appointment Letters | ABL             | DRAFT<br>REJECTED |
| Test Monkey Zzz             | 19/02/2019 | Appointment Letters | Appointment Letters | ABL             | SENT              |
| Test Monkey Zzz             | 19/02/2019 | Appointment Letters | Appointment Letters | ABL             | CREA 📝            |
| Zzztest1710Ed Zzztest1710Ed | 13/02/2019 | Correspondence      | Correspondence      | DER             | CREA 📝            |
| Zzztest1710Ed Zzztest1710Ed | 13/02/2019 | Correspondence      | Correspondence      | DER             | CREA 📝            |

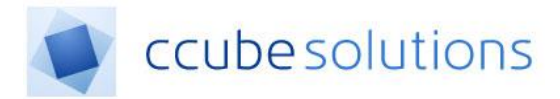

A confirmation window will be displayed;

|           | Update Letter Status (?                             |          |
|-----------|-----------------------------------------------------|----------|
| Se<br>App | Are you sure you want to change the status to SENT? | Edi      |
| Арр       | Yes No                                              | <u>1</u> |
| Арр       |                                                     |          |
|           |                                                     |          |

Click "No" to abort the update. Click "Yes" to continue.

When the update is completed, a confirmation window will be displayed;

| Update Letter Status                |            | 0 |
|-------------------------------------|------------|---|
| Letter status has been changed succ | cessfully. |   |
|                                     |            |   |
|                                     | ок         |   |
|                                     |            |   |

The updated letters will disappear from the displayed list;

| 40            | Letters Requiring Acti                           | on 🔺                      |   |                                |   |                                      |                                                        |                  |
|---------------|--------------------------------------------------|---------------------------|---|--------------------------------|---|--------------------------------------|--------------------------------------------------------|------------------|
|               | Name                                             | Craigtest1 Zzz703Test11   | Ŧ |                                |   |                                      |                                                        |                  |
| <u></u>       | Section                                          | Appointment Letters       | Ŧ |                                |   |                                      |                                                        |                  |
| и и<br>31     | SubSection                                       | ALL                       | • |                                |   |                                      |                                                        |                  |
|               | Status                                           | CREA                      | • |                                |   |                                      |                                                        |                  |
| <u>ج</u>      | Letter Template                                  | ALL                       | Ŧ |                                |   |                                      |                                                        |                  |
| Ê             | Letter Date                                      | Please select             | Ŧ |                                | ä |                                      |                                                        |                  |
|               |                                                  |                           |   |                                |   |                                      |                                                        |                  |
| 2             | Set Filter                                       | Reset                     |   |                                |   |                                      |                                                        |                  |
|               | Set Filter Customer Name                         | Date                      | Ţ | Section                        | T | Sub Section                          | Letter Template 🔻                                      | Status           |
| <b></b><br>₽  | Customer Name                                    | Reset Date 04/01/2019     | T | Section<br>Appointment Letters | T | Sub Section                          | Letter Template T<br>x-ray-Recall Letter Copy to<br>GP | Status<br>CREA 📝 |
| <b></b><br>₽- | Set Filter Customer Name Crsigtest1 Zzz703Test11 | Date           04/01/2019 | Ţ | Section<br>Appointment Letters | T | Sub Section                          | Letter Template<br>x-ray-Recall Letter Copy to<br>GP   | Status<br>CREA 📝 |
| <u>_</u>      | Set Filter Customer Name Craigtest1 Zzz703Test11 | Date           04/01/2019 | T | Section<br>Appointment Letters | T | Sub Section T<br>Appointment Letters | Letter Template T<br>x-ray-Recall Letter Copy to<br>GP | Status<br>CREA 📝 |
| <b></b><br>   | Set Filter Customer Name Craigtest1 Zzz703Test11 | Date           04/01/2019 | T | Section<br>Appointment Letters | T | Sub Section                          | Letter Template                                        | Status<br>CREA 📝 |

When a letter is given the "Sent" status, it will become visible in the patient case note.